## Кто может принять участие в программе:

- 1. Инвалид
- 2. Члены семей военных, погибших при исполнении в ходе специальной военной операции (боевых действий)
- 3. Ветеран боевых действий в ДНР, ЛНР, Запорожье, Херсоне и на Украине, уволенный с военной службы
- 4. Безработный гражданин (НП "Кадры")
- 5. Гражданин, находящийся в декрете до 3-х лет
- 6. Незанятый гражданин в возрасте до 35 лет, окончивший военную службу по призыву
- 7. Незанятая женщина, имеющая детей в возрасте от 0 до 7 лет
- 8. Гражданин, ищущий работу

Если вы не относитесь к категориям 1-7 Вы можете обучаться по категории «Гражданин, ищущий работу».

Если вы относите себя к категории «Гражданин, ищущий работу»,

то эта инструкция для Вас.

1). Вам необходимо подать заявление на содействие в поиске работы. Алгоритм ниже.

## Инструкция «Подача заявления на содействие в поиске работы»

1.Заходим на сайт «Работа в России» (https://trudvsem.ru/ );

2. Выбираем регион Амурская область.

3. В правом верхнем углу нажимаем «Войти» (с телефона - на три горизонтальные полоски);

4. Вход в личный кабинет соискателя «Войти через «Госуслуги»

5. Нажимаем вкладку «Создать резюме» (вносим основную информацию о себе, которая отмечена \*);

6. Сохранить и опубликовать резюме;

7. Возвращаемся на главную страницу личного кабинета «Мой кабинет» (нажать на оранжевый логотип Работа России);

8. Нажать «Заявление»;

- 9. Слева вверху нажать «Меры поддержки»;
- 10. «Содействие гражданам в поиске работы» Подать заявление;
- 11. Выбираете вкладку: \*Не претендую на признание безработным;

12. Заполняете все поля \*;

13. Заполняете социальный статус: - работаю, но желаю сменить работу... или

- ни один из вышеперечисленных;

14. Подтверждение данных ставите везде галочки

Профилирование можно не проходить.

15. Отправить заявление.

2). Теперь можно подать заявление на обучение. Алгоритм ниже.

## Инструкция «Подача заявления на обучение»

1. Перейти по ссылке конкретной программы, по которой вы планируете пройти обучение.

2. Нажать на кнопку

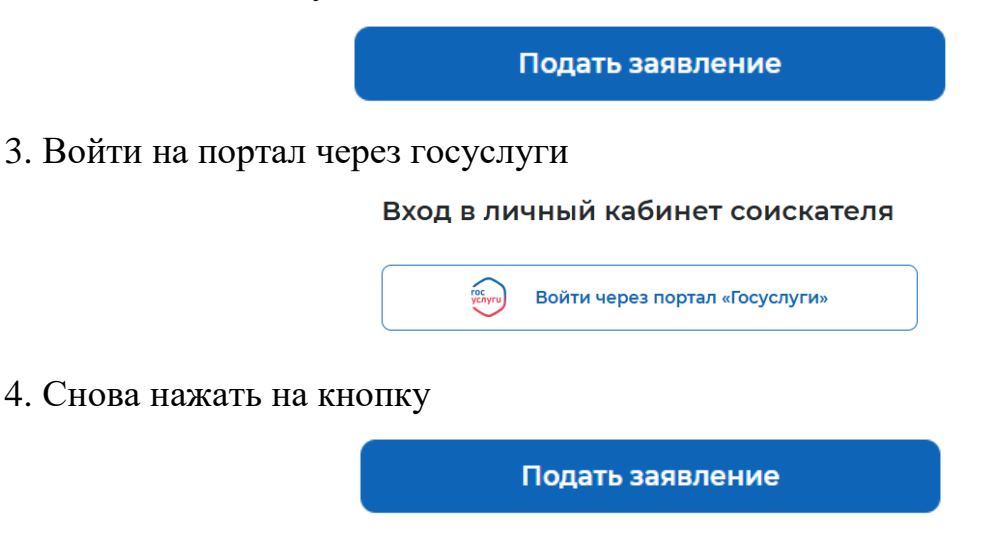

5. Заполнить все поля отмеченные \*

6. ВАЖНО при наличии среднего профессионального или высшего образования в разделе «Образование» нажать на кнопку «добавить» и заполнить все необходимые графы.

| Образование * |  |   |
|---------------|--|---|
| Выберите      |  | • |
|               |  |   |
|               |  |   |

- 7. Место обращения: выбрать ЦЗН согласно месту проживания
- 8. Выбрать подходящую категорию «Гражданин, ищущий работу»
- 9. Выбрать период обучения
- 10. Подтверждение данных проставить все галочки
- 11. Нажать на кнопку:

Отправить заявление

Далее регулярно просматриваем уведомления в Личном кабинете Если у вас возникли вопросы, звоните по телефону: 8(416)2-234-595